# GUIDE POUR L'UTILISATION DU SITE D'ELIGIBILITE

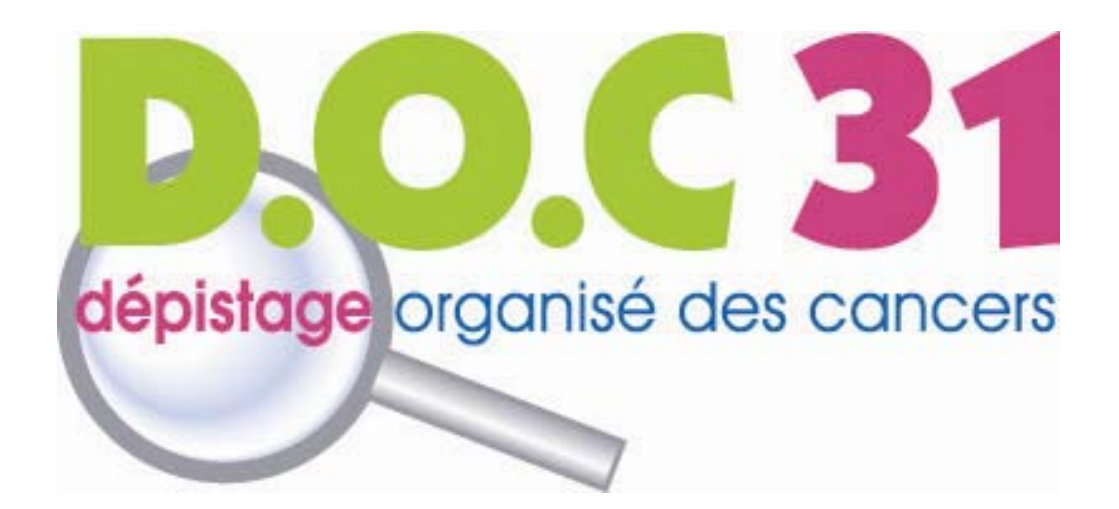

#### GUIDE D'UTILISATION DU SITE D'ELIGIBLITE

# Sommaire

| I - Présentation                                                                                                    |
|----------------------------------------------------------------------------------------------------|
| II - Accès                                                                                                    |
| III – Identification                                                                                                    |
| IV - Recherche                                                                                                    |
| 4.1. Recherche rapide                                                                                                    |
| 4.2. Recherche avancée                                                                                                    |
| 4.3. Informations complémentaires                                                                                                    |
| 4.3.1. Nous contacter                                                                                                    |
| 4.3.2. Liste des radiologues                                                                                                    |
| V – Dossier patient                                                                                                    |
| VI - Dépistage organisé du cancer du sein11                                                                                                    |
| VI – Dépistage du cancer colorectal                                                                                                    |
| 6.1. Inclusion                                                                                                    |
| 6.1.1. Avec courrier d'invitation                                                                                                    |
|                                                                                                    |
| 6.1.2. Sans courrier d'invitation                                                                                                    |
| 6.1.2. Sans courrier d'invitation    13      6.2. Exclusion    14                                                                                                    |
| 6.1.2. Sans courrier d'invitation       13         6.2. Exclusion       14         6.2.1. Définitive       14                                                                                                    |
| 6.1.2. Sans courrier d'invitation       13         6.2. Exclusion       14         6.2.1. Définitive       14         6.2.2. Temporaire       14                                                                                                    |
| 6.1.2. Sans courrier d'invitation       13         6.2. Exclusion       14         6.2.1. Définitive       14         6.2.2. Temporaire       14         VII - Procédure pour l'enregistrement du mot de passe       15                                                                                                    |
| 6.1.2. Sans courrier d'invitation       13         6.2. Exclusion       14         6.2.1. Définitive       14         6.2.2. Temporaire       14         VII - Procédure pour l'enregistrement du mot de passe       15         7.1. Sous Internet Explorer       16                                                                                                    |
| 6.1.2. Sans courrier d'invitation       13         6.2. Exclusion       14         6.2.1. Définitive       14         6.2.2. Temporaire       14         VII - Procédure pour l'enregistrement du mot de passe       15         7.1. Sous Internet Explorer       16         7.2. Sous Firefox       18                                                                                                    |
| 6.1.2. Sans courrier d'invitation       13         6.2. Exclusion       14         6.2.1. Définitive       14         6.2.2. Temporaire       14         VII - Procédure pour l'enregistrement du mot de passe       15         7.1. Sous Internet Explorer       16         7.2. Sous Firefox       18         7.3. Sous Google Chrome       19                                                                                                    |
| 6.1.2. Sans courrier d'invitation       13         6.2. Exclusion       14         6.2.1. Définitive       14         6.2.2. Temporaire       14         VII - Procédure pour l'enregistrement du mot de passe       15         7.1. Sous Internet Explorer       16         7.2. Sous Firefox       18         7.3. Sous Google Chrome       19         7.4. Sous Safari       21                                                                                                    |
| 6.1.2. Sans courrier d'invitation136.2. Exclusion146.2.1. Définitive146.2.2. Temporaire146.2.2. Temporaire14VII - Procédure pour l'enregistrement du mot de passe157.1. Sous Internet Explorer167.2. Sous Firefox187.3. Sous Google Chrome197.4. Sous Safari21VIII – Procédure pour l'enregistrement des favoris22                                                                                                    |
| 6.1.2. Sans courrier d'invitation136.2. Exclusion146.2.1. Définitive146.2.2. Temporaire146.2.2. Temporaire14VII - Procédure pour l'enregistrement du mot de passe157.1. Sous Internet Explorer167.2. Sous Firefox187.3. Sous Google Chrome197.4. Sous Safari21VIII - Procédure pour l'enregistrement des favoris228.1. Sous Internet Explorer23                                                                                                    |
| 6.1.2. Sans courrier d'invitation136.2. Exclusion146.2.1. Définitive146.2.2. Temporaire146.2.2. Temporaire14VII - Procédure pour l'enregistrement du mot de passe157.1. Sous Internet Explorer167.2. Sous Firefox187.3. Sous Google Chrome197.4. Sous Safari21VIII - Procédure pour l'enregistrement des favoris228.1. Sous Internet Explorer238.2. Sous Firefox24                                                                                                    |
| 6.1.2.       Sans courrier d'invitation       13         6.2.       Exclusion       14         6.2.1.       Définitive       14         6.2.1.       Définitive       14         6.2.2.       Temporaire       14         6.2.2.       Temporaire       14         6.2.2.       Temporaire       14         6.2.2.       Temporaire       14         6.2.2.       Temporaire       14         6.2.2.       Temporaire       14         6.2.2.       Temporaire       14         6.2.2.       Temporaire       14         6.2.2.       Temporaire       14         6.2.2.       Temporaire       14         6.2.2.       Temporaire       15         7.1.       Sous Internet Explorer       16         7.2.       Sous Google Chrome       19         7.4.       Sous Google Chrome       21         VIII – Procédure pour l'enregistrement des favoris       22         8.1.       Sous Internet Explorer       23         8.2.       Sous Firefox       24         8.3.       Sous Google Chrome       25 |

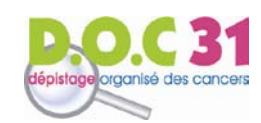

# I - PRESENTATION

DOC 31 met à votre disposition, professionnels de santé, un site d'éligibilité. Celui-ci vous offre plusieurs possibilités :

- Faire un état des lieux de la participation de votre patient aux deux programmes de dépistage.
- Pour le dépistage du cancer colorectal :
  - Si votre patient vous présente l'invitation de DOC 31 : l'inclure en renseignant la remise des tests Hémoccults ou l'exclure sans remplir le carnet d'inclusion/exclusion.
  - Si votre patient ne vous présente pas l'invitation de DOC 31 : l'inclure en commandant directement pour votre patient les étiquettes destinées à identifier ses tests.
- Pour le dépistage du cancer du sein :
  - Faciliter l'intégration de votre patiente dans le dépistage organisé en imprimant une ordonnance spécifique incluant un numéro de dépistage.

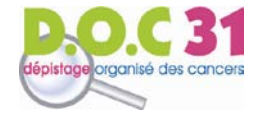

# II - Accès

- Site de DOC 31 : <u>www.DOC31.fr</u>.
- Onglet « Professionnels » :

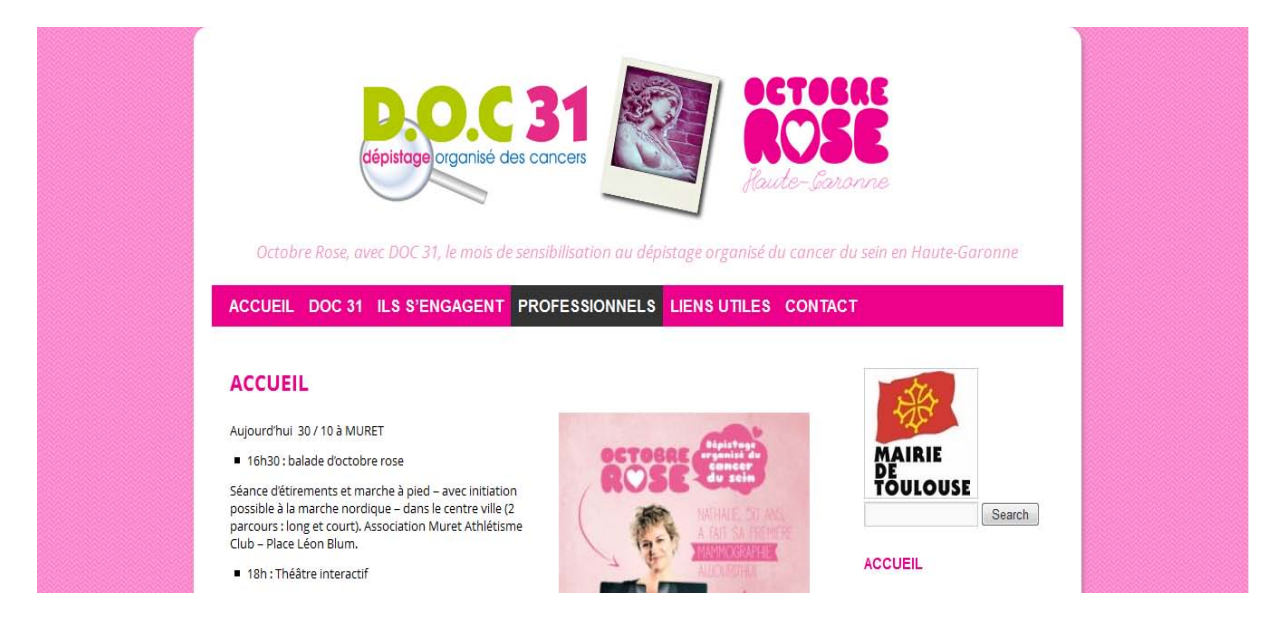

Site d'éligibilité :

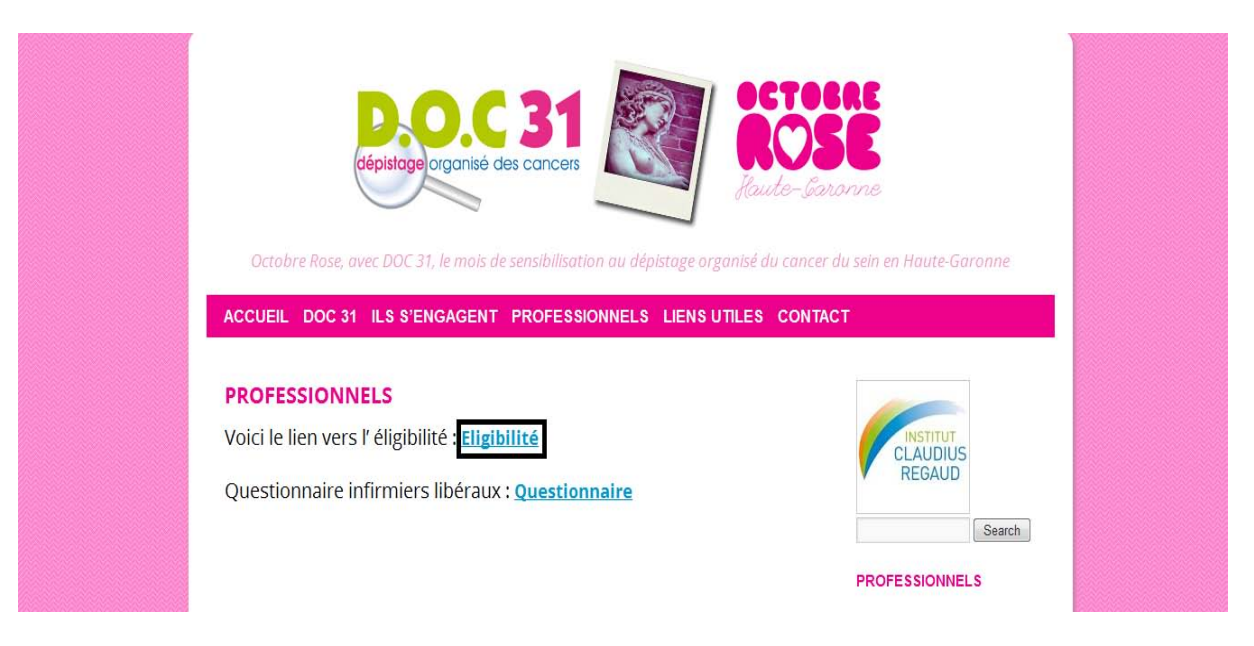

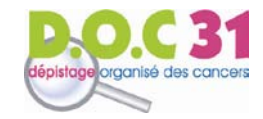

# III - IDENTIFICATION

Pour accéder à votre compte personnel :

- Entrez votre numéro d'identifiant (Code ADELI).
- Entrez votre mot de passé (celui-ci est présent sur chaque courrier envoyé par DOC 31).

| Eligibilite Midi-Pyrenees Identifiant Mot de passe |
|----------------------------------------------------|
| Valider <b>Hereiten</b>                            |
|                                                    |
|                                                    |

Deux cas de figure:

- Votre navigateur vous propose automatiquement l'enregistrement du mot de passe : cliquez sur oui.
- Votre navigateur ne vous propose pas l'enregistrement du mot de passe : rendez-vous à la rubrique
   <u>« Procédure pour l'enregistrement du mot de passe »</u>

Vous ne connaissez pas votre mot de passe ? Contactez-nous !

- Par téléphone : 05.34.41.91.31
- Par mail : doc31@doc31.com

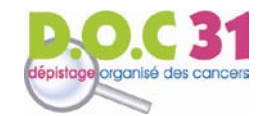

# **IV - RECHERCHE**

NB : Votre nom d'exercice apparaît en haut à droite de l'écran. Ce guide est réalisé avec le compte du Dr Artus ALBESSARD.

Vous pouvez rechercher tous vos patients, de 50 à 74 ans inclus, inscrit dans la base de données de DOC 31. Deux types de recherche vous permettent d'accéder au dossier de votre patient.

| scope 📫 Eligibilite Midi-Pyrenees                                                                                                    | Dr A. ALBESSARD   aide   déconnexion |
|----------------------------------------------------------------------------------------------------|--------------------------------------|
| Accueil Recherche Raramètres                                                                                                    |                                      |
| Recherche                                                                                                    |                                      |
| Accéder à la liste des     Fiches de contact     Centres de radiologie       09 (Ariege)     12 (ADECA - Aveyron)       46 (Lot et Garonne)     65 (Hautes Pyrenees)       82 (Tarn et Garonne)     82 (Tarn et Garonne) | 31 (Haute-Garonne)<br>81 (Tarn)      |
| Recherche rapide<br>N' de sécurité sociale<br>Sexe © Femmes O Hommes<br>Rechercher                                                                                                    |                                      |
| Recherche avancée Nom marital                                                                                                    |                                      |
| Nom patronymique<br>Prénom<br>Date de naissance jour V mois V année V obligatoir                                                                                                    | e                                    |

NB : Nous vous conseillons d'enregistrer cette page sur votre ordinateur pour y accéder directement. Pour cela, rendez-vous à la rubrique « Procédure pour l'enregistrement des favoris »

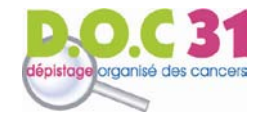

#### GUIDE D'UTILISATION DU SITE D'ELIGIBLITE

### 4.1. RECHERCHE RAPIDE

Recherche d'un patient directement par son N° de sécurité sociale (à privilégier) :

- Entrez le n° de sécurité sociale de la personne que vous recherchez.
- Sélectionnez son sexe.

NB : veillez à entrer le N° de sécurité sociale actif (ex : ayant droit).

| Recherche rapide       |           |          |  |   |  |  |  |  |  |   |   |   |   |   |  |  |  |  |  |  |  |  |  |  |  |  |  |  |  |  |  |  |  |  |  |  |  |  |  |  |  |  |  |  |  |  |  |  |  |  |  |  |  |  |  |  |  |  |  |  |  |  |  |  |  |  |  |  |  |   |   |   |   |   |   |   |   |   |   |    |
|------------------------|-----------|----------|--|---|--|--|--|--|--|---|---|---|---|---|--|--|--|--|--|--|--|--|--|--|--|--|--|--|--|--|--|--|--|--|--|--|--|--|--|--|--|--|--|--|--|--|--|--|--|--|--|--|--|--|--|--|--|--|--|--|--|--|--|--|--|--|--|--|--|---|---|---|---|---|---|---|---|---|---|----|
| N° de sécurité sociale |           |          |  | ] |  |  |  |  |  | ] | _ | _ | _ | _ |  |  |  |  |  |  |  |  |  |  |  |  |  |  |  |  |  |  |  |  |  |  |  |  |  |  |  |  |  |  |  |  |  |  |  |  |  |  |  |  |  |  |  |  |  |  |  |  |  |  |  |  |  |  |  |   |   |   |   |   |   |   |   |   |   |    |
| Sexe                   | ● Femmes  | O Hommes |  |   |  |  |  |  |  |   |   |   |   |   |  |  |  |  |  |  |  |  |  |  |  |  |  |  |  |  |  |  |  |  |  |  |  |  |  |  |  |  |  |  |  |  |  |  |  |  |  |  |  |  |  |  |  |  |  |  |  |  |  |  |  |  |  |  |  | s | s | 1 | e | 1 | n | r | Π | r | r | 11 |
|                        | Recherche | er       |  |   |  |  |  |  |  |   |   |   |   |   |  |  |  |  |  |  |  |  |  |  |  |  |  |  |  |  |  |  |  |  |  |  |  |  |  |  |  |  |  |  |  |  |  |  |  |  |  |  |  |  |  |  |  |  |  |  |  |  |  |  |  |  |  |  |  |   |   |   |   |   |   |   |   |   |   |    |

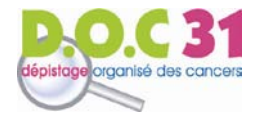

# 4.2. RECHERCHE AVANCEE

Recherchez un patient par ses coordonnées.

| Recherche avancée |                                          |   |
|-------------------|------------------------------------------|---|
| No                |                                          | 1 |
| Nom marital       |                                          | _ |
| Nom patronymique  |                                          |   |
| Prénom            |                                          | ] |
| Date de naissance | jour ♥ mois ♥ année ♥ <i>obligatoire</i> |   |
| Code postal       |                                          |   |
|                   | Rechercher                               |   |
|                   |                                          |   |

NB:

- Veillez à la différenciation nom marital/nom patronymique.
- Vous n'avez pas besoin de remplir tous les champs : seule la date de naissance est obligatoire pour éviter les homonymes. Recherche avancée à privilégier : prénom + date de naissance.

| Vous avez des difficultés à trouver votre patient ? Contactez-nous ! |
|----------------------------------------------------------------------|
| <ul> <li>Par téléphone : 05.34.41.91.31</li> </ul>                   |
| – Par mail : <u>doc31@doc31.com</u>                                  |
|                                                                      |

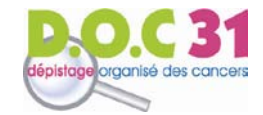

#### 4.3. INFORMATIONS COMPLÉMENTAIRES

#### 4.3.1. NOUS CONTACTER

- Sélectionnez « Fiches de contact » puis « DOC 31 »

| Recherche              |                 |                          |                    |  |
|------------------------|-----------------|--------------------------|--------------------|--|
| Accéder à la liste des | Fiches de conta | ct Centres de radiologie |                    |  |
| 09 (Ariege)            |                 | 12 (ADECA – Aveyron)     | 31 (Haute-Garonne) |  |
| 46 (Lot et Garo        | onne)           | 65 (Hautes Pyrenees)     | 81 (Tarn)          |  |
| 82 (Tarn et Ga         | ronne)          |                          |                    |  |

#### 4.3.2. LISTE DES RADIOLOGUES

- Tous les cabinets de radiologie de la Haute-Garonne participent au dépistage organisé du cancer du sein
- Pour consulter la liste détaillée de radiologues participant au dépistage organisé : sélectionnez
   « Centres de radiologie » puis « 31 Haute-Garonne ».

| Recherche                        |           |                       |                    |  |
|----------------------------------|-----------|-----------------------|--------------------|--|
| Accéder à la liste des Fiches de | e contact | Centres de radiologie |                    |  |
| 09 (Ariege)                      | 12 (Al    | DECA – Aveyron)       | 31 (Haute-Garonne) |  |
| 46 (Lot et Garonne)              | 65 (Ha    | autes Pyrenees)       | 81 (Tarn)          |  |
| 82 (Tarn et Garonne)             |           |                       |                    |  |

N.B : Le site d'éligibilité est un site régional. Vous avez donc accès à ces renseignements pour les structures de dépistage de la région.

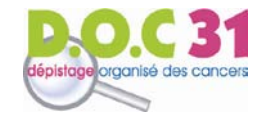

# V – DOSSIER PATIENT

La recherche vous donne accès au dossier du patient sélectionné.

Dans le respect du secret médical, les coordonnées du patient utilisé pour la démonstration ont été effacées.

| Résultat                          |                                         |     |
|-----------------------------------|-----------------------------------------|-----|
| Accéder à la liste des Fiches o   | de contact Centres de radiologie        |     |
| 09 (Ariege)                       | 12 (ADECA - Aveyron) 31 (Haute-Garonne) |     |
| 46 (Lot et Garonne)               | 65 (Hautes Pyrenees) 81 (Tarn)          |     |
| - Imprimer une ordon              | nnance Médecin                          | ION |
|                                   |                                         |     |
| Nom                               | Département                             |     |
| Nom<br>Prénom                     | Département<br>Caisse                   |     |
| Nom<br>Prénom<br>Nom patronymique | Département<br>Caisse<br>Adresse        |     |

Le patient choisi est une femme, afin que la démonstration soit faite pour les deux types de dépistage.

- : votre patient est éligible à la campagne de dépistage : incluez-le ! (dans la Icône démonstration, la femme est donc éligible pour les deux campagnes de dépistage)
- X lcône : votre patient n'est pas éligible à la campagne de dépistage. Deux cas de figures:
  - Eligible à partir du lcône
  - : votre patient a réalisé son test de dépistage dans les deux années précédentes. Nous vous indiquons la date à partir de laquelle votre patient pourra de nouveau être inclus dans le dépistage (soit deux ans après le dernier test).

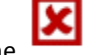

#### Non éligible

Icône : des antécédents médicaux justifiant l'exclusion du dépistage patient ont été transmis. organisé de votre nous

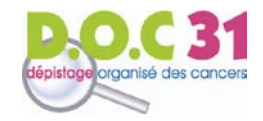

# VI - DEPISTAGE ORGANISE DU CANCER DU SEIN

- Cliquez sur le lien « Imprimer une ordonnance Médecin » :

|              | Depistage du cancer du sein                                                                         |
|--------------|----------------------------------------------------------------------------------------------------|
| $\checkmark$ | <ul> <li>Imprimer la prise en charge Radiologue</li> <li>Imprimer une ordonnance Médecin</li> </ul> |

- La fenêtre suivante apparaît :

| Edition d'une ordonnance, cette action va être enr | egistrée. Voulez-vous continuer? |
|----------------------------------------------------|----------------------------------|
|                                                    | OK Annuler                       |

 Cliquez sur OK, puis sélectionnez « Ouvrir » le fichier pour ouvrir l'ordonnance (vous pouvez également l'enregistrer si vous le souhaitez).

| Le 20/12/2013                                                                                                    |                                                                                                    |
|----------------------------------------------------------------------------------------------------|----------------------------------------------------------------------------------------------------|
|                                                                                                    |                                                                                                    |
| Faire pratiquer une mammographie de DEPISTAGI<br>lecture selon cahier des charges national à :                                                            | E ORGANIOE sans avance de frais, avec deuxième                                                               |
| Née le :<br>NSS ::<br>Calsse :                                                                                                    | 0000956                                                                                                    |
| Le :<br>Gignature du médecin                                                                                                    |                                                                                                    |
| Vous avez entre 50 et 74 ans et votre médecin traitz<br>mammographie sans avance de frais (les éventuels<br>les conditions habituelles de remboursement). | ant vous a remis ce document pour bénéficier de votre     examens complémentaires sont pris en charge dans   |
| Nous vous invitons à prendre rendez-vous avec un d                                                                                                    | ies radiologues participants, sur la liste jointe.                                                           |
| Le jour de votre examen, n'oubliez pas de vous<br>anciennes mammographies, si vous en avez, et de<br>seront remis dans les meilleurs délais.              | munir de cette prise en charge complétée, de vos<br>e votre carte Vitaie. Vos clichés et votre résultat vous |
| Price en oharge radiologue :<br>Merci au radiologue de bien vouioir joindre ce<br>d'interprétation de têre lecture à destination de : Hau                 | ette ordonnance complétée ci-dessous à la fiche<br>de-Garonne.                                               |
| Date de l'acte :<br>Cachet et signature du radiologue                                                                                                    |                                                                                                    |

Imprimez, datez et signez l'ordonnance puis remettez là à votre patiente. Sa présentation, dans le cabinet de radiologie de son choix, garantit l'inclusion de votre patiente dans le dispositif de dépistage organisé et la deuxième lecture.

NB : vous pouvez également réaliser une ordonnance sur papier libre, en précisant « Dépistage organisé – DOC 31 ».

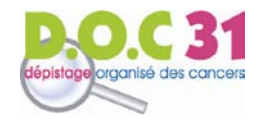

# VI – DEPISTAGE DU CANCER COLORECTAL

Cliquez sur le lien « Saisir la fiche d'Exclusion/Inclusion ».

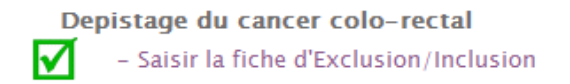

NB : si vous utilisez ce site, vous n'avez plus besoin de remplir le carnet d'inclusion ni de joindre de papier au test Hémoccult lors de son envoi au laboratoire.

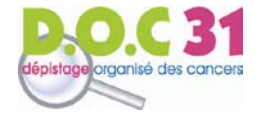

#### GUIDE D'UTILISATION DU SITE D'ELIGIBLITE

#### 6.1. INCLUSION

Votre patient ne présente ni antécédents, ni symptomatologie digestive : incluez-le !

#### 6.1.1. AVEC COURRIER D'INVITATION

- Votre patient vous présente le courrier d'invitation : cliquez sur « Hémoccult remis » puis sur Enregistrer
   en bas de la page. Nous serons informés automatiquement.
- Rappelez à votre patient l'importance d'identifier son test Hémoccult avec ses étiquettes.

#### 6.1.2. SANS COURRIER D'INVITATION

- Votre patient ne vous présente pas le courrier d'invitation : cliquez sur « Hémoccult remis » et sur
   « Demande d'envoi d'étiquettes » puis sur
- Votre patient peut débuter la réalisation de son test dès sa remise. Nous enverrons les étiquettes destinées à l'identification de son test directement à son domicile sous 72H environ.

| Inclusion/Exclusion            |                                            |  |
|--------------------------------|--------------------------------------------|--|
|                                | INCLUSION/EXCLUSION                        |  |
|                                |                                            |  |
| CONSULTATION                   |                                            |  |
|                                |                                            |  |
| IDENTIFICATION DU PATIENT      |                                            |  |
| Numéro de référence            | :                                          |  |
| Nom                            | :                                          |  |
| Nom de jeune fille             | :                                          |  |
| Prénom                         | :                                          |  |
| Date de naissance              | :                                          |  |
|                                |                                            |  |
| IDENTIFICATION DU MÉDECIN      |                                            |  |
| Numéro ADELI                   | : 821018470                                |  |
| Nom                            | : ALBESSARD                                |  |
| Prénom                         | : ARTUS                                    |  |
| Date de consultation           | : 20/12/2013                               |  |
|                                |                                            |  |
| INCLUSION DU PATIENT           |                                            |  |
| Hemoccult remis                |                                            |  |
| Demonstration of all distances | and the state of the state of the second   |  |
| Demande d'envoi d'etique       | attes pour identifier les lots d'Hemoccult |  |
|                                |                                            |  |

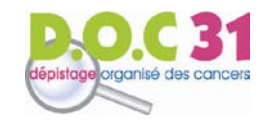

#### 6.2. EXCLUSION

#### 6.2.1. DEFINITIVE

- Votre patient présente un motif d'exclusion définitive: renseignez-le puis cliquez sur Votre patient nécessite un suivi particulier et ne sera plus invité par DOC 31.

#### 6.2.2. TEMPORAIRE

Enregistrer

Enregistrer

- Votre patient présente un motif d'exclusion temporaire : renseignez-le puis cliquez sur . La prochaine invitation sera adaptée au motif d'exclusion (exemple : 5 ans après une coloscopie normale et complète).

| CLUSION DEFINITIVE (RISQUE ÉLEVÉ DE CCR, PATIENT SUI | /I PAR COLOSCOPIE) | <br> |
|------------------------------------------------------|--------------------|------|
| NTÉCÉDENTS PERSONNELS                                |                    |      |
| Cancer du côlon                                      |                    |      |
| Polype(s) justifiant une exclusion définitive 🥑      |                    |      |
| Crohn, RCH 🥑                                         |                    |      |
|                                                      |                    |      |
| NTÉCÉDENTS FAMILIAUX                                 |                    |      |
| CCR 1 parent 1er degré < 65ans                       |                    |      |
| CCR 2 parents 1 er degré                             |                    |      |
| Syndrome de Lynch, P.A.F,H.N.P.C.C. 🥑                |                    |      |
|                                                      |                    |      |
|                                                      |                    |      |
| Refus du Patient                                     |                    |      |
| Recherche de sang dans les selles < 12 mois          |                    |      |
| Rectorragie macroscopique/dépistage sympton          | atique             |      |
| Coloscopie normale et complète 🥑                     |                    |      |
| Maladie intercurrente                                |                    |      |
|                                                      |                    |      |
| Annuler                                              | Enregistrer        |      |

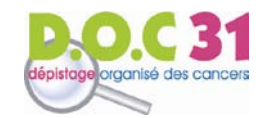

# VII - PROCEDURE POUR L'ENREGISTREMENT DU MOT DE PASSE

Si l'enregistrement automatiquement du mot de passe ne vous est pas proposé, suivez la procédure suivante selon votre navigateur. Une fois la procédure réalisée, déconnectez-vous du site d'éligibilité en cliquant sur « Déconnexion » en haut à gauche de la page, puis reconnectez-vous. L'enregistrement du mot de passe vous sera alors proposé.

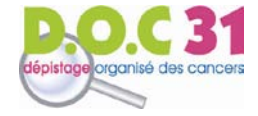

# 7.1. Sous Internet Explorer

- Cliquez sur « Outils » (icône en haut à droite de la page)
- Cliquez sur « Options Internet »

| of American Long Southern Statements                                                                                                    |                                      |                                                                                                    |
|----------------------------------------------------------------------------------------------------|--------------------------------------|----------------------------------------------------------------------------------------------------|
| - 🗇 🖉 https://ssl.voozanoo.net/neonetmidi/scripts/search 🖉 🖌 🔒 🖉 Eligibilite Midi-Pyrenees   R 🗴                                                                       |                                      | n 🖈 🗱                                                                                                    |
| Convertir 🔻 🔂 Sélectionner                                                                                                    |                                      | Imprimer                                                                                                    |
| , 🗿 Accéder à plus de mo 🔻 🔱 Google 🗿 New Issues 🔻 🖉 Shopping.com 🔻 🔁 Sites suggérés 💌                                                                                 |                                      | Fichier +                                                                                                    |
| scope 🏥 Eligibilite Midi-Pyrenees                                                                                                    | Dr A. ALBESSARD   aide   déconnexion | Zoom (100%)<br>Sécurité                                                                                      |
| Accueil ? Recherche Raramètres                                                                                                    |                                      | Ajouter le site au menu Démarrer<br>Afficher les téléchargements Ctrl+J<br>Gérer les modules complémentaires |
| Recherche                                                                                                    |                                      | Outils de développement F12<br>Atteindre les sites épinglés<br>Paramètres d'affichage de compatibilité       |
| Accéder à la liste des Fiches de contact Centres de radiologie<br>09 (Ariege) 12 (ADECA – Aveyron)<br>46 (Lot et Garonne) 65 (Hautes Pyrenees)<br>82 (Tarn et Garonne) | 31 (Haute-Garonne)<br>81 (Tarn)      | Options Internet<br>À propos de Internet Explorer                                                            |
| Recherche rapide<br>N° de sécurité sociale<br>Sexe                                                                                                    |                                      |                                                                                                    |

- Sélectionnez l'onglet « Contenu »
- Dans la rubrique « Saisie semi-automatique », cliquez sur le bouton « Paramètres »

| Options Int | ternet                                                                                                    | ? ×                       |
|-------------|----------------------------------------------------------------------------------------------------|---------------------------|
| Général     | Sécurité Confidentialité Contenu Connexions Pro                                                                                                    | grammes Avancé            |
| Certifica   | ats                                                                                                    |                           |
|             | Utiliser des certificats pour les connections chiffrées e                                                                                                   | et pour l'identification. |
|             | Effacer l'état SSL Certificats                                                                                                    | Éditeurs                  |
| Saisie se   | emi-automatique                                                                                                    |                           |
|             | La saisie semi-automatique stocke les entrées<br>précédentes sur des pages Web et suggère des<br>correspondances.                                           | Paramètres                |
| Flux et c   | composants Web Slice                                                                                                    |                           |
| 5           | Les flux et les composants Web Slice offrent un<br>contenu mis à jour à partir de sites Web, lisible dans<br>Internet Explorer et dans d'autres programmes. | Paramètres                |
|             |                                                                                                    |                           |

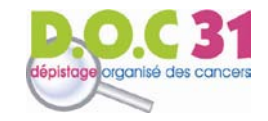

 Cochez les cases « Noms d'utilisateur et mots de passe sur les formulaires » et « Me demander avant d'enregistrer les mots de passe »

| Paramètres de la saisie semi-automatique                                                                                              |  |  |
|----------------------------------------------------------------------------------------------------|--|--|
| La saisie semi-automatique répertorie les correspondances<br>possibles à partir des entrées que vous avez déjà tapées ou<br>visitées. |  |  |
| Utiliser la saisie semi-automatique pour les                                                                                          |  |  |
| Barre d'adresses                                                                                                    |  |  |
| Historique de navigation                                                                                                    |  |  |
| V Favoris                                                                                                    |  |  |
| Flux                                                                                                    |  |  |
| Utiliser Windows Search pour obtenir de meilleurs<br>résultats                                                                        |  |  |
| Suggestion d'URL                                                                                                    |  |  |
| Formulaires                                                                                                    |  |  |
| ☑ Noms d'utilisateur et mots de passe sur les formulaires                                                                             |  |  |
| Me demander avant d'enregistrer les mots de passe                                                                                     |  |  |
| Supprimer l'historique de saisie semi-automatique                                                                                     |  |  |
| OK Annuler                                                                                                    |  |  |

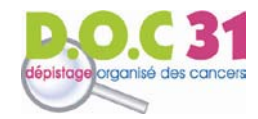

Firefox

# 7.2. Sous Firefox

- Cliquez sur la case « Firefox » en haut à gauche de la page
- Cliquez sur « Options »

| Fi   | refox 🔹 🖉 Elicibilite Midi-Pyrenees L Recherch   | × W Wes Anderson — Wikinédia       | × +                                                                                                    | x          |
|------|--------------------------------------------------|------------------------------------|----------------------------------------------------------------------------------------------------|------------|
| 1531 | Nouvel ongiet                                    | Marque-pages                       | 👷 🗸 C 🔯 🔹 wes andersen 🖉 🗈 🗸                                                                             | <b>,</b> ^ |
| 100  | Nouvelle renetre de navigation privee Ctri+Maj+P | Téléchargements Ctrl+J             | rm 🚦 Outlook - florette-@h 💙 L'Union - info loca e, p 🕆 Accuei   www.tisseo.fr 🗍 El gibilite M di-Pyrene | »          |
|      | Edition / 🖓 👘 🖍                                  |                                    |                                                                                                    | *          |
|      | Rechercher dans la page Ctil+F                   | Modules complémentaires Ctrl+Maj+A | es Dr A. ALBESSARD aide déconnexion                                                                      |            |
|      | Enregistrer sous Ctrl+S                          | Options F                          | / Options                                                                                                |            |
| 4    | Envoyer par courriel un lien vers la page        | Aue                                | Barre de menus                                                                                           |            |
| 8    | impimet                                          |                                    | Barre de navigation                                                                                      |            |
|      | Développement web                                |                                    | ✓ Barre personnelle                                                                                      |            |
|      | Plein écran F11                                  |                                    | Mysearchdial Toolbar                                                                                     |            |
|      | Configurer Sync                                  |                                    | Barre des modules Ctrl+/                                                                                 |            |
| ×    | Quitter                                          |                                    | Personnaliser les barres d'outils                                                                        |            |
|      |                                                  | 09 (Ariege) 12 (AD                 | DECA - Aveyron) 31 (Haute-Garonne)                                                                       |            |
|      |                                                  | 46 (Lot et Garonne) 65 (Ha         | autes Pyrenees) 81 (Tarn)                                                                                |            |
|      |                                                  | 82 (Tarn et Garonne)               |                                                                                                    | Ξ          |
|      | -                                                |                                    |                                                                                                    |            |
|      | Ke                                               | cherche rapide                     |                                                                                                    |            |
|      |                                                  | N° de sécurité sociale             |                                                                                                    |            |
|      |                                                  | Sexe                               | ◎ Hommes                                                                                                 |            |
|      |                                                  | Bacharche                          | ner                                                                                                    |            |
|      |                                                  | Recherche                          |                                                                                                    |            |
|      |                                                  |                                    |                                                                                                    |            |

- Sélectionnez l'onglet « Sécurité »
- Dans la rubrique « Mots de passe », cochez la case « Enregistrer les mots de passe »

| Opt                                                                                                    | tions                                                                        |         | -       |              |            |          |                  |                | ×    |
|----------------------------------------------------------------------------------------------------|------------------------------------------------------------------------------|---------|---------|--------------|------------|----------|------------------|----------------|------|
|                                                                                                    |                                                                              |         | 页       |              | 90         | <b>A</b> | $\odot$          | ÷              |      |
|                                                                                                    | Général                                                                      | Onglets | Contenu | Applications | Vie privée | Sécurité | Sync             | Avancé         |      |
| Prévenir lorsque les sites essaient d'installer des modules complémentaires       Exceptions         Bloquer les sites signalés comme étant des sites d'attaque       Bloquer les sites signalés comme étant des contrefaçons |                                                                              |         |         | ons          |            |          |                  |                |      |
|                                                                                                    | Mots de p                                                                    | asse    |         |              |            |          |                  |                |      |
| Enregistrer les mots de passe                                                                                                    |                                                                              |         |         | ons          |            |          |                  |                |      |
|                                                                                                    | Utiliser un mot de passe principal         Changer le mot de passe principal |         |         |              |            | ipal     |                  |                |      |
|                                                                                                    |                                                                              |         |         |              |            | [        | M <u>o</u> ts de | passe enregist | trés |

 Si cette case est déjà cochée ou si la procédure ne suffit pas, cliquez sur le bouton « Exceptions » et vérifiez que la page du site d'éligibilité ne se trouve pas dans la liste qui apparaît à l'écran ; supprimezla le cas échéant.

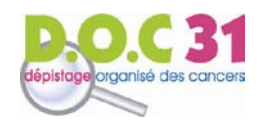

# 7.3. Sous Google Chrome

- Cliquez sur l'icône
   en haut à droite de la page
- Cliquez sur « Paramètres »

| iligibilite Midi-Pyrenees 🛛 🗙 📃 👘 | and the same of the same of th |                                                  |
|-----------------------------------|----------------------------------------------------------------------------------------------------|--------------------------------------------------|
| → C A 🔒 https://ssl.voozanoo      | . <b>net</b> /neonetmidi/scripts/search.php                                                                                                    | ☆                                                |
|                                   |                                                                                                    | Nouvel onglet                                    |
|                                   | SCOPE 🚆 Eligibilite Midi-Pyrenees Dr A. ALBESSARD   aide   déconnexie                                                                                                    | Nouvelle fenêtre Ctrl+N                          |
|                                   |                                                                                                    | Nouvelle fenêtre de navigation privée Ctrl+Maj+N |
|                                   | 🔒 Accueil 👔 Recherche 🔍 Paramètres                                                                                                    | Favoris                                          |
|                                   |                                                                                                    | Onglets récents                                  |
|                                   | Recherche                                                                                                    | Édition Couper Copier Coller                     |
|                                   |                                                                                                    | Zoom - 100 % + []                                |
|                                   | Accéder à la liste des Fiches de contact Centres de radiologie                                                                                                    | Emital many Child                                |
|                                   | 09 (Ariege) 12 (ADECA - Aveyron) 31 (Haute-Garonne)                                                                                                    | Enregistrer la page sous Ctri+S                  |
|                                   | 46 (Lot et Garonne) 65 (Hautes Pyrenees) 81 (Tarn)                                                                                                    | Kechercher Ctri+F                                |
|                                   | 82 (Tarn et Garonne)                                                                                                    | Imprimer Ctri+P                                  |
|                                   |                                                                                                    | Outils                                           |
|                                   | Recherche rapide                                                                                                    | Historique Ctrl+H                                |
|                                   | N' de sécurité sociale                                                                                                    | Téléchargements Ctrl+J                           |
|                                   | Sexe 💿 Femmes 💿 Hommes                                                                                                    | Se connecter à Chrome                            |
|                                   | Rechercher                                                                                                    | Paramètres                                       |
|                                   |                                                                                                    | A propos de Google Chrome                        |
|                                   |                                                                                                    | Aide                                             |
|                                   | Dachareka zuzanéa                                                                                                    | Nouvelle extension (Website Logon) ajoutée.      |

- Cliquez sur « Afficher les paramètres avancées... » en bas de la page

| 🔗 Eligibilite Midi-      | Pyrenees   x 🔦 Paramètres x                                                                                                    |
|--------------------------|----------------------------------------------------------------------------------------------------|
| ← ⇒ C' fi                | C chrome://settings                                                                                                    |
| Chrome                   | Paramètres Rechercher Rechercher                                                                                                    |
| Historique               | Continuer là où je m'étais arrêté                                                                                                    |
| Extensions<br>Paramètres | Ouvrir une page ou un ensemble de pages spécifiques Ensemble de pages                                                                                                    |
| Aide                     | Apparence         Obtenir d'autres thèmes       Rétablir le thème par défaut         Image: Construction of the start.mysearchdial.com/?       Modifier         f=1&va=tele1202&vcd=2XzuyEtN2Y1L1Qzu0FtD0B0FzyyBtCzz0EtA0CtAyB0D       Modifier         Image: Toujours afficher la barre de favoris       Toujours afficher la barre de favoris |
|                          | Recherche<br>Définir le moteur de recherche à utiliser pour les recherches effectuées depuis l' <u>Omnibox</u> (barre d'adresse et de<br>recherche)<br>Mysearchdial  Gérer les moteurs de recherche                                                                                                    |
|                          | Utilisateurs                                                                                                    |
|                          | Vous êtes actuellement le seul utilisateur de Google Chrome.                                                                                                    |
|                          | Ajouter un utilisateur Supprimer cet utilisateur importer les ravoirs et les parametres                                                                                                    |
|                          | Navigateur par défaut<br>Définir Google Chrome en tant que navigateur par défaut<br>Google Chrome n'est pas votre navigateur par défaut.                                                                                                    |
|                          | Afficher les paramètres avancés                                                                                                    |

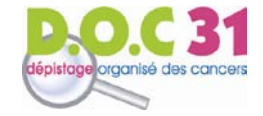

 Dans la rubrique « Mots de passe et formulaires », cochez la case « Enregistrer les mots de passe saisis sur le Web »

|  | Chrome                                                                              | Paramètres                                                                                                    |  |  |  |
|--|-------------------------------------------------------------------------------------|----------------------------------------------------------------------------------------------------|--|--|--|
|  | Historique                                                                          | Paramètres de contenu Effacer les données de navigation                                                                        |  |  |  |
|  | Extensions                                                                          | Google Chrome utilise parfois des services Web pour améliorer votre confort de navigation. Vous                                |  |  |  |
|  | <ul> <li>Utiliser un service Web pour résoudre les erreurs de navigation</li> </ul> |                                                                                                    |  |  |  |
|  | Aide                                                                                | Utiliser un service de prédiction afin de compléter les recherches et les URL saisies dans la barr                             |  |  |  |
|  |                                                                                     | Prédire les actions du réseau pour améliorer les performances de chargement des pages                                          |  |  |  |
|  |                                                                                     | Activer la protection contre le phishing et les logiciels malveillants                                                         |  |  |  |
|  |                                                                                     | Utiliser un service Web pour corriger les erreurs d'orthographe                                                                |  |  |  |
|  |                                                                                     | Envoyer automatiquement les statistiques d'utilisation et les rapports d'erreur à Google                                       |  |  |  |
|  |                                                                                     | Envoyer une requête "Interdire le suivi" avec votre trafic de navigation                                                       |  |  |  |
|  |                                                                                     |                                                                                                    |  |  |  |
|  |                                                                                     | Mots de passe et formulaires                                                                                                   |  |  |  |
|  |                                                                                     | Activer la saisie automatique pour remplir les formulaires Web en un simple clic<br>Gérer les paramètres de saisie automatique |  |  |  |
|  |                                                                                     | Enregistrer les mots de passe saisis sur le Web Gérer les mots de passe enregistrés                                            |  |  |  |
|  |                                                                                     | Contenu Web                                                                                                    |  |  |  |
|  |                                                                                     | Taille de police : Moyenne   Personnaliser les polices                                                                         |  |  |  |
|  |                                                                                     | Niveau de zoom par défaut : 100 %                                                                                              |  |  |  |
|  |                                                                                     | Réseau                                                                                                    |  |  |  |
|  |                                                                                     | Google Chrome utilise les paramètres proxy du système pour se connecter au réseau.                                             |  |  |  |
|  |                                                                                     | Modifier les paramètres du proxy                                                                                               |  |  |  |

 Si cette case est déjà cochée ou si la procédure ne suffit pas, cliquez sur le bouton « Gérer les mots de passe enregistrés ». Puis, dans la rubrique « Jamais enregistrés », vérifiez que la page du site d'éligibilité ne se trouve pas dans la liste qui apparaît à l'écran ; supprimez-la le cas échéant.

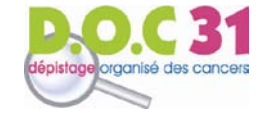

# 7.4. Sous Safari

- Cliquez sur « Edition » sur PC ou « Safari » sur MAC.
- Cliquez sur « Préférences... »
- Sélectionnez l'onglet « Rempl. Auto.»
- Cochez la case « Noms et mots de passe d'utilisateurs »

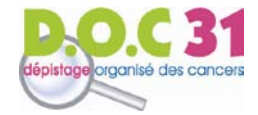

# VIII – PROCEDURE POUR L'ENREGISTREMENT DES FAVORIS

Il vous est conseillé d'enregistrer le site d'éligibilité sur votre ordinateur afin de garantir un accès rapide et de pouvoir ainsi l'intégrer facilement à votre pratique quotidienne. Vous pouvez pour ce faire enregistrer ce site dans vos favoris : placez-vous sur la page de recherche du site d'éligibilité et suivez la procédure indiquée, selon votre navigateur.

Nous vous conseillons de renommer le site DOC 31 au moment de l'enregistrement dans vos favoris afin que vous puissiez le reconnaître rapidement.

Une fois enregistré dans les favoris, vous pouvez créer un lien du site directement sur le bureau. Pour cela, il vous suffit de copier le dossier favori créé selon la procédure puis de le coller sur le bureau.

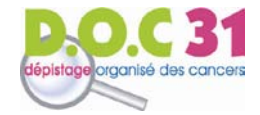

#### 8.1. Sous Internet Explorer

- Cliquez sur Favoris en haut à droite de la page.
- Cliquez sur Cliquez sur « Ajouter aux Favoris » puis :
  - Cliquez sur « Ajouter aux Favoris... : pour accéder au site via votre liste de favoris
  - Cliquez sur « Ajouter au volet des Favoris » : pour accéder au site directement via la barre des favoris qui s'affiche en haut de votre écran

| 🗲 🕞 🕑 https://ssl.voozanoo.net/neonetmidi/scripts/search 🔎 🕈 🖨 🖉 🖉 Eligibilite Midi-Pyrenees R 🗴                   |   |                                                        | - 0 ×<br>1 🖈 🕅                |
|----------------------------------------------------------------------------------------------------|---|--------------------------------------------------------|-------------------------------|
| 🗴 🍕 Convertir 🔻 🔂 Selectionner                                                                                     | Γ | 4                                                      | Ajouter aux Favoris 🔻         |
| 🖕 🤌 Eligibilite Midi-Pyrenees 🗿 Accéder à plus de mo 🔻 找 Google 🗿 New Issues 🔻 🗿 Shopping.com 🔻 ဝ Sites suggérés 🛪 |   | Ajouter aux Favoris                                    | Ctrl+D                        |
| SCOPE 📫 Eligibilite Midi-Pyrenees Dr A. ALBESSARD   aide   déconnexion                                             |   | Ajouter au volet des Favo<br>Ajouter le groupe d'ongle | <b>ris</b><br>ets aux Favoris |
| Accueil Recherche Paramètres                                                                                       |   | Importer et exporter<br>Organiser les Favoris          |                               |
| Recherche                                                                                                    |   | ive 🕌 Windows Live                                     |                               |
| Accéder à la liste des Fiches de contact Centres de radiologie                                                     |   |                                                        |                               |
| 46 (Lot et Garonne) 65 (Hautes Pyrenees) 81 (Tarn)<br>82 (Tarn et Garonne)                                         |   |                                                        |                               |
| Recherche rapide<br>N° de sécurité sociale<br>Sexe © Femmes O Hommes                                               |   |                                                        |                               |
| Rechercher                                                                                                    |   |                                                        |                               |

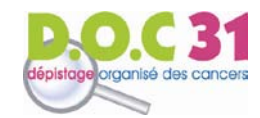

## 8.2. Sous Firefox

- Cliquez sur « Afficher les marque-pages »
- en haut à droite
- Cliquez sur « Marquer cette page »

| Firefox T Eligibilite Midi-Pyrenees   Recherche +                                                                                                    |                                                                                                    |
|----------------------------------------------------------------------------------------------------|----------------------------------------------------------------------------------------------------|
| 🔄 🔊 🔒 https://ssl.voozanoo.net/neonetmidii/scripts/search.php 🦙 🕫                                                                                                    | 😫 = Google 👂 😰 = 🖡 🏫                                                                                                    |
| 🧭 Conseil National de l' ≽ Ordre National des Infi M Boite ce réception - fl 🐧 ML-2013/2014: Inform 🚦 Outlook - florette-@h 🙂 L'Union - info locaie, p 👈 Av                 | Afficher la barre personnelle                                                                                                    |
| No digitali decompositive Midi-Pyrenees Dr. A ALRESSARD aide decompositive                                                                                                  | Afficher tous les marque-pages Ctri+Mai+B                                                                                                    |
|                                                                                                    | ☆ Marquer cette page Ctrl+D                                                                                                    |
| Arcueil ? Pacharcha Razamàtras                                                                                                    | S'abonner à cette page                                                                                                    |
| Accueil i Reclierche rarametres                                                                                                    | Marqués récemment                                                                                                    |
|                                                                                                    | Etiquettes récentes                                                                                                    |
| Recherche                                                                                                    | Mozila Firefox                                                                                                    |
| Accéder à la liste des Fiches de contact Centres de radiologie<br>09 (Ariege) 12 (ADECA - Aveyron) 31 (Haute-Garonne)<br>46 (Lor er Garonne) 65 (Haures Pyrenees) 81 (Tarn) | Offres d'emploi, stages et appels a projets en sante publiqu     Comment sauvegarder mes favoris Internet ? - la maison co     DOC 31     DOC 31 |
| 82 (Tarn et Garonne)                                                                                                    | Marque-pages non triés                                                                                                    |
| Recherche rapide                                                                                                    |                                                                                                    |

- Dans « Dossier », sélectionnez :
  - « Menu des marque-pages » pour accéder au site via votre liste de favoris
  - « Barre personnelle » pour accéder au site directement via la barre des favoris qui s'affiche en haut de votre écran.NB : pour voir la barre personnelle s'afficher, vous devez avoir coché « Afficher la barre personnelle » dans le menu précédent.

| Firefox * Eligibilite Midi-Pyrenees   Recherche +                                                   | Name and Address of the Owner, which the |                                                 |       |
|----------------------------------------------------------------------------------------------------|------------------------------------------|-------------------------------------------------|-------|
| A https://ssl.voozanoo.net/neonetmidi/scripts/search.php                                            |                                          | 🊖 ⊽ 😋 🔀 ▾ Google                                | ₽ ₽ ₽ |
| 🗧 Conseil National de l' ⊱ Ordre National des Infi M Boîte de réception - fl 🐧 M1-2013/2014: Inform | Δ                                        | 🕆 Accueil   www.tisseo.fr 📋 Eligibilite Midi-Py | rene  |
| scope 🟥 Eligibilite Midi-Pyrenees                                                                   | Page marquée                             | o inexion                                       |       |
|                                                                                                    | Nom: DOC 31                              |                                                 |       |
| 🔒 Accueil 👔 Recherche 🕄 Paramèt                                                                     | Dossier : 👘 Menu des marque-pages 🔻      |                                                 |       |
|                                                                                                    | Étiquettes : 🔳 Barre personnelle         | ▼                                               |       |
|                                                                                                    | 🧧 Menu des marqu                         | er                                              |       |
| Recherche                                                                                           | 🙆 Marque-pages n                         |                                                 |       |
| Accéder à la liste des Fiches de contact Cen                                                        | nt res de radii                          |                                                 |       |
| 09 (Ariege) 12 (ADECA -                                                                             | Aveyron) 31 (Haute-Garonne)              |                                                 |       |
| 46 (Lot et Garonne) 65 (Hautes P<br>82 (Tarn et Garonne)                                            | <sup>2</sup> yrenees) 81 (Tarn)          |                                                 |       |
| Recherche rapide                                                                                    |                                          |                                                 |       |
| N° de sécurité sociale                                                                              |                                          |                                                 |       |
| Sexe 🔍 Femmes 🔘 Horr                                                                                | nmes                                     |                                                 |       |
| Rechercher                                                                                          |                                          |                                                 |       |

- Cliquez sur « Terminer ».

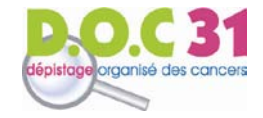

#### 8.3. Sous Google Chrome

- Cliquez sur l'icône
   en haut à droite de la page
- Sélectionnez « Favoris » puis « Ajouter cette page aux favoris »

| Eligibilite Midi-Pyrenees   × |                                                                                                    |                                                                                                    |                                                                                                  |
|-------------------------------|----------------------------------------------------------------------------------------------------|----------------------------------------------------------------------------------------------------|--------------------------------------------------------------------------------------------------|
| → C A A https://ssl.vcozar    | noo.net/neonetmidi/scripts/search.php                                                                                                    |                                                                                                    | ☆                                                                                                |
|                               | scope 🟥 Eligibilite Midi-Pyrenees                                                                                                    | Dr A. ALBESSARD   aide   déconnexion                                                                     | Nouvel onglet Ctrl+<br>Nouvelle fenètre Ctrl-<br>Nouvelle fenètre de navigation privée Ctrl+Maj- |
|                               | Accueil Recherche Raramètres                                                                                                    | Afficher la barre de favoris         Ctrl+ Maj+ B           Gestionnaire de favoris         Ctrl+ Maj+ O | Favoris<br>Onglets récents                                                                       |
|                               | Recherche                                                                                                    | Importer les favoris et les paramètres Ajouter cette page aux favoris Ctrl+D                             | Édition Couper Copier Coller<br>Zoom - 100 % + [2]                                               |
|                               | Accéder à la liste des <b>Fiches de contact Centres de r</b><br>09 (Ariege) 12 (ADECA – Aveyron)<br>46 (Lot et Garonne) 65 (Hautes Pyrenees)<br>82 (Tarr et Garonne) | Ajouter les pages ouvertes aux ravoirs Cut+maj=b     Chrome     DOC 31                                   | Enregistrer la page sous Ctrl+<br>Rechercher Ctrl+<br>Imprimer Ctrl+<br>Outils                   |
|                               | Recherche rapide N° de sécurité sociale                                                                                                    |                                                                                                    | Historique Ctrl-<br>Téléchargements Ctrl-                                                        |
|                               | Sexe © Femmes O Hommes<br>Rechercher                                                                                                    |                                                                                                    | Se connecter à Chrome<br>Paramètres<br>À propos de Google Chrome<br>Aide                         |
|                               | Recherche avancée                                                                                                    |                                                                                                    | Quiller Ctrl+Maj-                                                                                |

Cliquez sur OK. Vous trouverez ensuite le site dans l'onglet « Favoris » du menu précédent. NB : Si vous souhaitez voir le site affiché en haut de votre écran, vous devez avoir coché « Afficher la barre de favoris dans le menu précédent).

| / Eligibilite Midi-Pyrenees   ×                                    |                                                                                       |
|--------------------------------------------------------------------|---------------------------------------------------------------------------------------|
| ← → C f https://ssl.voozanoo.net/neonetmidi/scripts/search.php     | <u>لم</u>                                                                             |
| Nép 🏥 Eligibilite Midi-Pyrenees Dr A. ALBESSARD   aide   déconnexi | Favori                                                                                |
|                                                                    | Nom : DOC 31                                                                          |
| Accueil 🥻 Recherche 🛛 🕙 Paramètres                                 | Dossier : Barre de favoris 🔹                                                          |
|                                                                    | Supprimer Modifier OK                                                                 |
| Recherche                                                          |                                                                                       |
| Accéder à la liste des Fiches de contact Centres de radiologie     | Ouvrir une session pour que vos favoris soient disponibles<br>sur tous vos appareils. |
| 09 (Ariege) <u>12 (ADECA - Aveyron)</u> 31 (Haute-Garonne)         |                                                                                       |
| 46 (Lot et Garonne) 65 (Hautes Pyrenees) 81 (Tarn)                 |                                                                                       |
| 82 (Tarn et Garonne)                                               |                                                                                       |

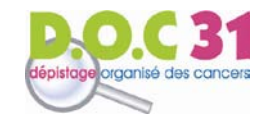

# 8.4. Sous Safari

- Cliquez sur « Signet »
- Cliquez sur « Ajoutez un signet »
- Cliquez sur « Ajouter »

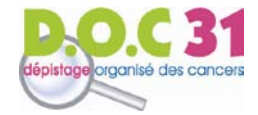

#### GUIDE D'UTILISATION DU SITE D'ELIGIBLITE

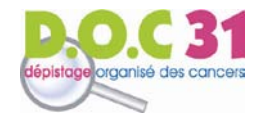

# DOC 31 peut se déplacer à votre cabinet pour vous accompagner dans l'utilisation de ce site. N'hésitez pas à nous contacter.

- Par téléphone : **05.34.41.91.31** de 9H à 12H et de 14H à 17H

- Par mail : doc31@doc31.com

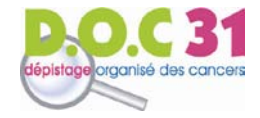